# **Duke School Students**

I want to put books in your hands this year but you can't come into the library! So how is this going to work??

STEP 1 → Get to Destiny (library catalog) and login If you are on your school iPad

1. CLICK ON THE WEBSITE LINKS FOLDER

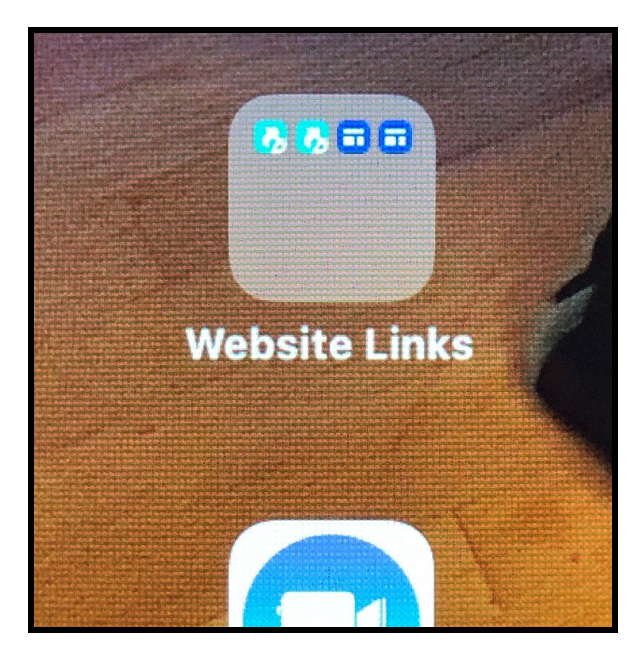

NOTE: The shortcut to the Destiny library catalog is not currently working properly right now!

 Inside the Website Links folder, touch the 2nd "blue-green arrow" button named : "LSLibrary website"

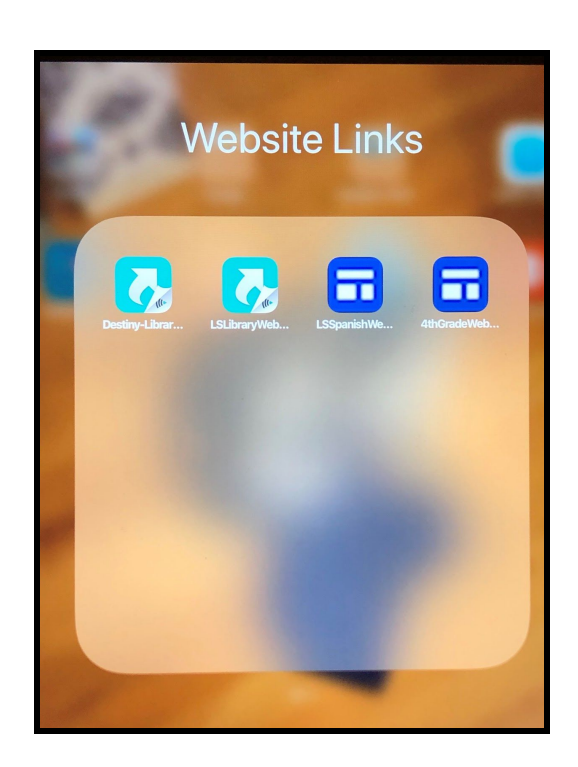

#### 3. CLICK ON THE BLACK RECTANGLE BUTTON:

#### "Lower School - DESTINY CATALOG" like below:

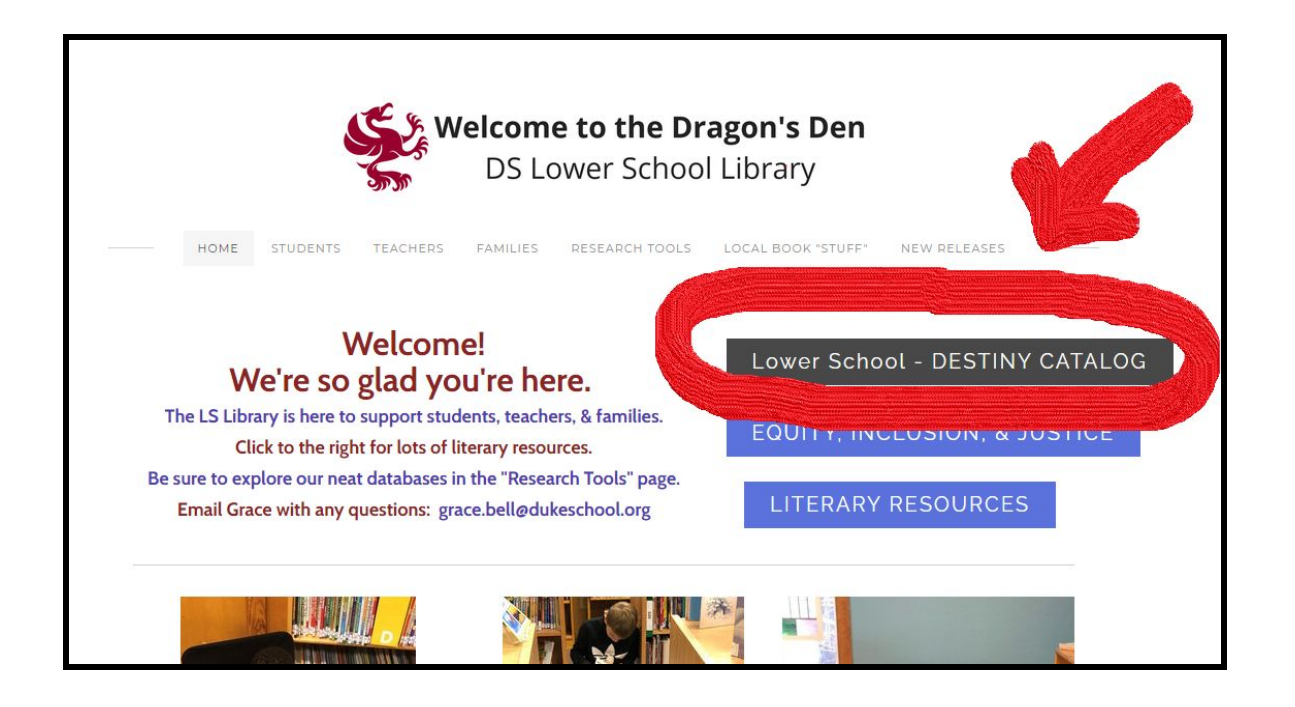

4. Click on Duke School - Lower School/ "Duke School Elementary" (on the left)

| Illett Destiny" Welcome to Duke School |                                          |                                   |  |  |  |  |  |  |  |
|----------------------------------------|------------------------------------------|-----------------------------------|--|--|--|--|--|--|--|
|                                        | Duke School - Lower School               | Duke School - Middle School       |  |  |  |  |  |  |  |
|                                        | Duke School Elementary                   | Duke School Middle School         |  |  |  |  |  |  |  |
|                                        |                                          |                                   |  |  |  |  |  |  |  |
|                                        | ©2002-2020 Follett School Solutions, Inc | 18_0_1_RC1 9/15/2020 10:24 AM EDT |  |  |  |  |  |  |  |
|                                        |                                          |                                   |  |  |  |  |  |  |  |
|                                        |                                          |                                   |  |  |  |  |  |  |  |

#### 5. CLICK ON Log IN (circled in red in upper right-hand corner!)

| 6 A.V      | / Tue Sep 1 | 5                           |                       |                   |              |               |               |               |                    |                  |   | ŝ | 78%   |
|------------|-------------|-----------------------------|-----------------------|-------------------|--------------|---------------|---------------|---------------|--------------------|------------------|---|---|-------|
|            | >           | Ш                           | АА                    | 6                 | dukeschool.f | olletto       | destiny.cor   | m             |                    | 亡                | Û | + | C     |
| ١          | WELCOME 1   | O THE DRAG                  | ON'S DEN DS LOWE      | R SCHOOL LIBRA    | RY - Home    | ×             |               | D             | uke School Eleme   | entary - Home    |   |   |       |
| 5          |             | Duke School                 | Elementary            | _                 |              |               |               |               |                    |                  |   | Ð | Log I |
|            |             | Home C                      | atalog                |                   |              |               |               |               |                    | (                |   |   |       |
|            |             |                             |                       |                   |              |               |               |               |                    |                  | N |   |       |
|            | Check out   | these resourc               | es for research and p | pleasure reading. | Reso         | urces         |               |               |                    |                  | P |   |       |
|            |             | 🕫 Resea                     | rch Databases - rec   | uire login off DS | campus       | , <b>00</b>   | National Chi  | ildren's Book | Awards             |                  |   |   |       |
| Britannica |             |                             |                       |                   | •            | Aesop Prize a | and Aesop Aco | colades       |                    |                  |   |   |       |
|            |             | Grolier                     |                       |                   |              | •             | Bank Street C | ollege of Edu | cation Best Childr | en's Books       |   |   |       |
|            |             | <ul> <li>Pebble@</li> </ul> | Go                    |                   |              | •             | Caldecott Med | dal           |                    |                  |   |   |       |
|            |             | <ul> <li>Dobblo(</li> </ul> | Go Novt               |                   |              |               | Carter G Woo  | adean Book A  | warde (National C  | ouncil for Cooic |   |   |       |

6. Put in your **USERNAME & PASSWORD** (like below):

# Your UserName is:

(It's the 1st letter of your first name + last name in all lowercase, no spaces)

Your Password is : dragons

Some people will have slightly different usernames. I'll let them know.

# STEP 2 $\rightarrow$ Go to Destiny DISCOVER, search/browse & put a book on HOLD

#### 7. Get to Destiny DISCOVER

• Click on the "Catalog" tab (2nd tab at the top -- see RED arrow).

| 10:48 AM Tue Sep 15                                                       |          |                                                                    |                                                                                                    |                                                                               |                                                                                                    |                                                     |                                           |                  |       |           |
|---------------------------------------------------------------------------|----------|--------------------------------------------------------------------|----------------------------------------------------------------------------------------------------|-------------------------------------------------------------------------------|----------------------------------------------------------------------------------------------------|-----------------------------------------------------|-------------------------------------------|------------------|-------|-----------|
| <                                                                         | >        | Ш                                                                  | AA                                                                                                    | dukeschool.f                                                                  | ollettdestiny.com                                                                                                    |                                                     | S                                         | Û                | +     | G         |
| WE                                                                        | ELCOME T | O THE DRAGON                                                       | N'S DEN DS LOWER SCH                                                                                             | 4 L                                                                           | ogin                                                                                                    | ×                                                   | Duke Schoo                                | l Elementary - I | Home  |           |
| E                                                                         | 9        | Duke Schor<br>Home                                                 | Catalog Circulatio                                                                                               | on My Info                                                                    |                                                                                                    |                                                     |                                           | Imaginary St     | udent | Ð Log Out |
| Hesources<br>Check out these resources for research and pleasure reading. |          |                                                                    |                                                                                                    |                                                                               |                                                                                                    |                                                     |                                           |                  |       |           |
|                                                                           |          | <ul> <li>Pebb</li> <li>Pebb</li> </ul>                             | earch Databases - requ<br>nnica<br>er<br>IleGo<br>IleGo Next                                                     | ire login off DS campus                                                       | <ul> <li>National Children's Boc</li> <li>Aesop Prize and Aesop A</li> <li>Bank Street College of Ed</li> <li>Caldecott Medal</li> <li>Carter G. Woodson Book<br/>(Studies)</li> </ul> | ok Awards<br>ccolades<br>lucation Bes<br>Awards (Na | st Children's Book<br>ational Council for | r Social         |       |           |
|                                                                           |          | <ul> <li>Ag's (<br/>tobac</li> <li>Mint I</li> <li>NC A</li> </ul> | th Carolina Resources<br>Cool - North Carolina Cro<br>coo)<br>Museum - North Carolina<br>Jmanac - North Carolina | ops and Agriculture Products (not<br>a Pottery Timeline<br>Digital Almanac    | <ul> <li>Irma Black Children's Boo</li> <li>Jane Addams Children's E</li> <li>Newbery Medal</li> <li>We Need Diverse Books N</li> </ul>                                                | ik Award<br>Book Award<br>Now - Book                | Awards Lists                              |                  |       |           |
|                                                                           |          | <ul><li>NCpe</li><li>North</li><li>North</li><li>North</li></ul>   | edia - North Carolina Dig<br>n Carolina Agriculture (4th<br>n Carolina Architects<br>n Carolina Cultural Resou   | ital Encyclopedia (4th grade +)<br>h grade +)<br>urces websites (4th grade +) | North Carolina Children     North Carolina Children's     PO Pleasure Reading Reso     International Children's Di                                                                     | n's Book Av<br>Book Award                           | wards<br>ds                               | and anti-th      |       |           |

- We are going to use a new interface: Destiny DISCOVER,
- Click on "Destiny Discover" (in the Menu on left -- follow the red arrow!)

| WELCOME TO        | THE DRAGON'S DEN DS LOWER SCH                             | Login   | ×        | Library Search                |           |  |  |
|-------------------|-----------------------------------------------------------|---------|----------|-------------------------------|-----------|--|--|
| Ð                 | Duke School Elementary<br>Home <u>Catalog</u> Circulation | My Info |          | Imaginary Student             | ] Log Out |  |  |
|                   | Library Search                                            |         |          |                               |           |  |  |
| Library Search    | lop 10                                                    | Basic   | Power Vi | How do I 🕐                    |           |  |  |
| Digital Resources | Find                                                      |         |          | My Searches<br>C Reset<br>All |           |  |  |

## 8. SEARCH/BROWSE ~ 3 ways from Destiny Discover ~ see below

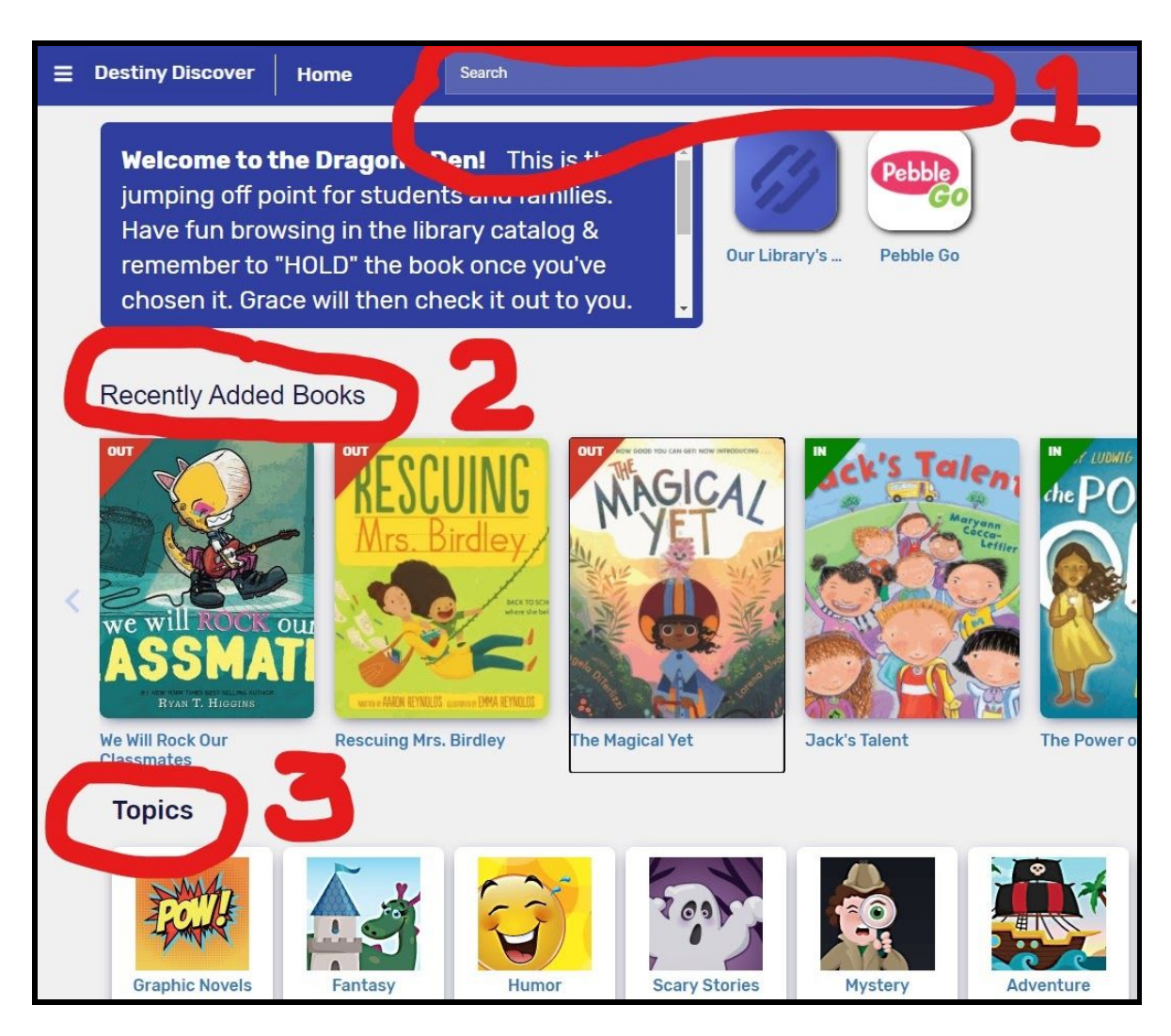

- You can tell if the book is **IN** or **OUT** of the library from the green or red flag in the upper left corner of the cover.
- Click on a book cover for more information and to be able to put it on HOLD

### 9. PUT A BOOK ON HOLD

- Just click on the **HOLD** button  $\rightarrow$
- I'll DELIVER books to your pod when they're ready

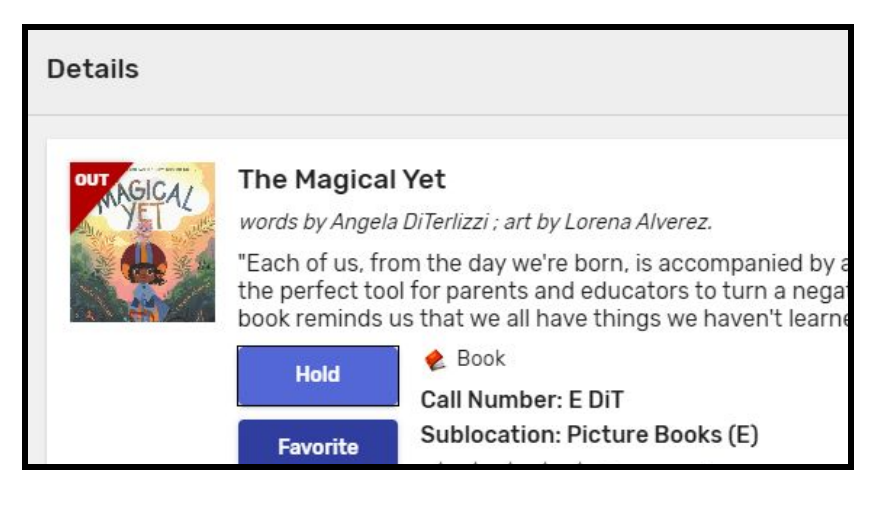

## You can do this at HOME from ANY device with internet (not your iPad)

- Open a web browser (Safari or Chrome or whatever)
- Go to dukeschool.org (Duke School's website)
- Click on the arrow/drop-down link with "Quicklinks" in the top right corner
- Click on the "Lower School Library", which takes you to the LS Library website. *From there, follow the directions Steps 1 5 from Step One.*

Again, here are your Username and Password for the library catalog, Destiny:

## Your Username:

(It's the 1st letter of your first name + last name in all lowercase, no spaces)

Your Password: dragons

#### <u>NOTES</u>

I will share a video lesson soon that will have more information about Destiny Discover, but in the meantime, yes, you can "Favorite" books. That might be a great way to keep a list of "WANT TO READ" books!